## **Application Note**

I' d like to announce a good news that I can successfully use Wacom in VDA7.12 without mouse positioning issue.

Thanks for all of your efforts on this Wacom case.

Here are Steps for connecting DTU-1141 to the virtual machine on the server with Windows PC as local client

**1.** Install Wacom driver to the virtual machine which you want to connect. (Do not install DisplayLink driver to the virtual OS)

| ✓ Facon 数位板                         | Wacon Technology Corp. | 2017/3/16  | 6.3.11-4 |
|-------------------------------------|------------------------|------------|----------|
| TebTablet FB Plugin 32 bit          | Wacom Technology Corp. | 2017/3/16  | 2.1.0.7  |
| WebTablet FB Plugin 64 bit          | Wacom Technology Corp. | 2017/3/16  | 2.1.0.7  |
| 2, Install Wacom driver and Display | Link driver to your    | client PC. |          |

| JisplayLink Core Software  | DisplayLink Corp.      | 3/28/2017 | 26.2 MB | 7.6.56275.0 |
|----------------------------|------------------------|-----------|---------|-------------|
| displayLink Graphics       | DisplayLink Corp.      | 3/28/2017 | 86.0 KB | 7.6.56443.0 |
| Wacom Tablet               | Wacom Technology Corp. | 3/28/2017 |         | 6.3.11-4    |
| WebTablet FB Plugin 32 bit | Wacom Technology Corp. | 3/28/2017 |         | 2.1.0.7     |
| WebTablet FB Plugin 64 bit | Wacom Technology Corp. | 3/28/2017 |         | 2.1.0.7     |

3. Set "USB devices Policy" on your Citrix environment in studio and apply the policy to your delivery group

- Client USB device redirection
- Client USB device optimization rules Mode=00000002 VID=056A PID=0336 class=03 #DTU-1141
- Client USB device redirection rules Allow: VID=056A PID=0336 #DTU-1141

| Over | view                          | Settings                                             | Assigned to                                       |                                              |
|------|-------------------------------|------------------------------------------------------|---------------------------------------------------|----------------------------------------------|
| Þ    | Clien<br>User<br>Mod<br>(Defa | it USB devi<br>setting - IC/<br>e=0000000<br>nult: ) | ce optimizatio<br>A\USB Devices<br>2 VID=056a pi  | n rules<br>d=0336 class=03 #dtu-1141         |
| ł    | Clien<br>User<br>Allov        | t USB devi<br>setting - IC/<br>ved (Default          | ce redirection<br>A\USB Devices<br>:: Prohibited) |                                              |
| Þ    | Clien<br>User<br>Allov        | setting - IC/<br>v: VID=056/                         | ce redirection<br>A\USB Devices<br>A PID=0336 #D  | rules<br>TU-1141;Allow: vid=17e9 (Default: ) |

4. If you use Windows PC as local client, add a rule to registry editor HKEY\_LOCAL\_MACHINE\SOFTWARE\Wow6432Node\Citrix\ICA Client\GenericUSB Add "Allow: VID=056A PID=0336 #DTU-1141" to the top line of Device Rules

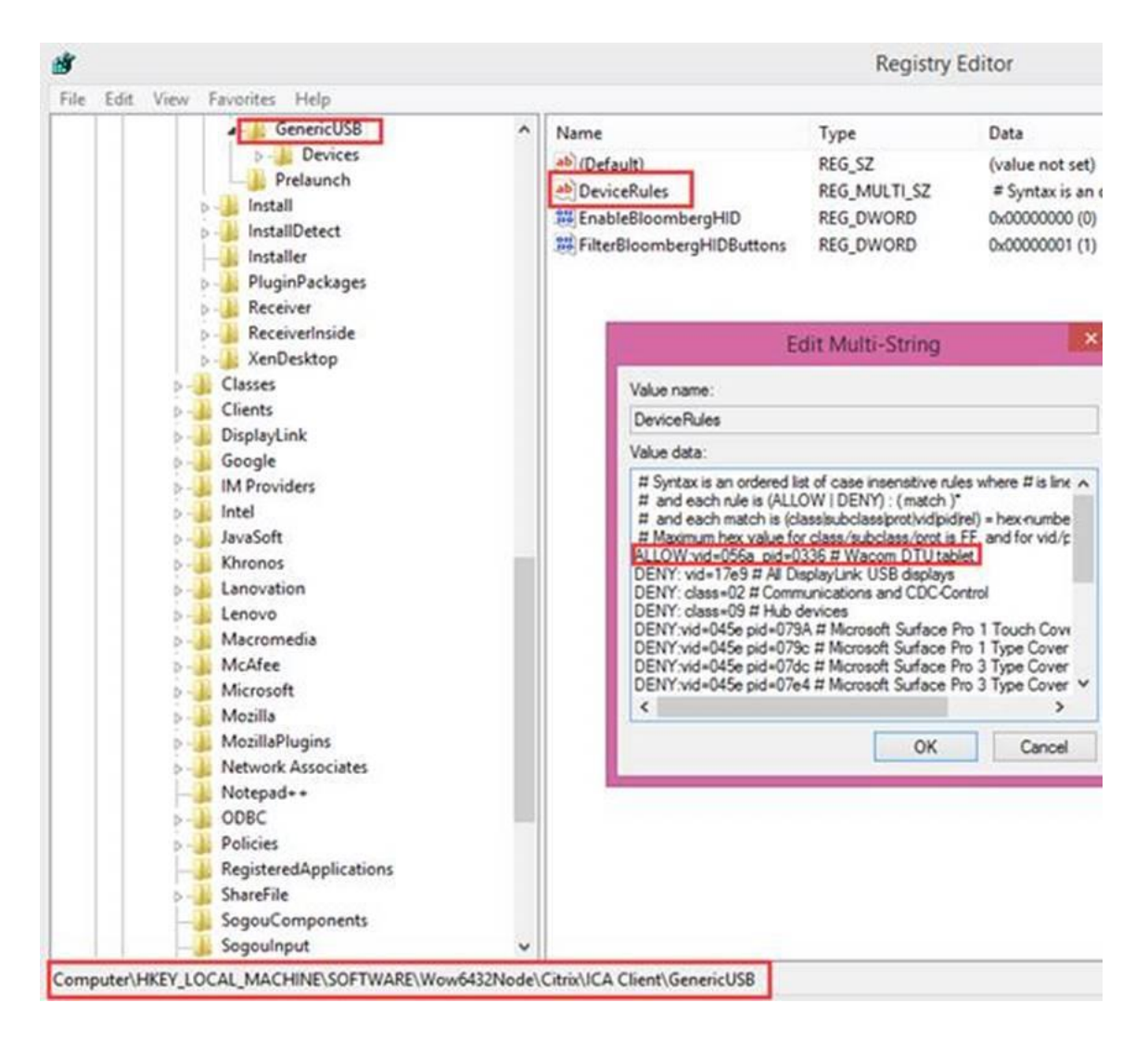

5. After you launch the ICA session, click redirect wacom tablet to your VM and leave the Display Link in local machine

| k.               |                                                                 | Citrix Receiver - Pre                          | ferences                                       |                                 | - 6 |
|------------------|-----------------------------------------------------------------|------------------------------------------------|------------------------------------------------|---------------------------------|-----|
| Dev              | rices <u>Eile Access</u>                                        | Connection                                     | s Di <u>s</u> play                             | Flas <u>h</u>                   |     |
| You ca<br>channe | n use devices on your local n<br>I support for the device (opti | nachine and the remo<br>imized or generic) and | te session, dependin<br>d policy restrictions, | ng on the virtual<br>Learn more |     |
| Device           |                                                                 | Current Connection                             | Redirect to Session                            | Virtual Channel                 |     |
| \$               | DisplayLink.DTU-1141<br>Policy Restricted                       | Local machine                                  | Redirect                                       |                                 |     |
| Ŷ                | Logitech USB Optical<br>Policy Restricted                       | Local machine                                  | Redirect                                       |                                 |     |
| Ŷ                | Logitech USB Receiver<br>Policy Restricted                      | Local machine                                  | Redirect                                       |                                 |     |
| P                | Unknown Device (Vid1<br>Generic                                 | Local machine                                  | Redirect                                       |                                 |     |
| \$               | Wacom Co.,Ltd. DTU-1                                            | Remote session                                 | Redirect                                       |                                 |     |
| Refres           | h                                                               |                                                | OK                                             | Cancel Appl                     | y . |

6. Make sure your PC client run in extend mode

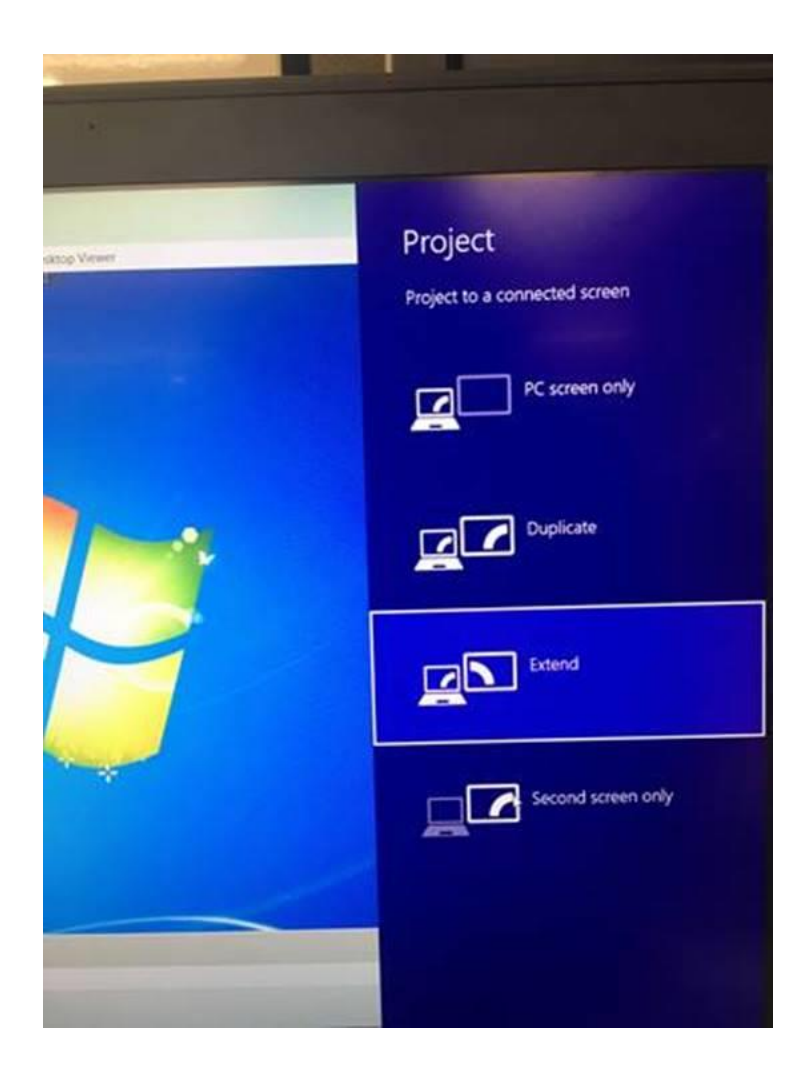

7. Drag the desktop viewer window in both Display Link Screen and your client  $\ensuremath{\mathsf{PC}}$ 

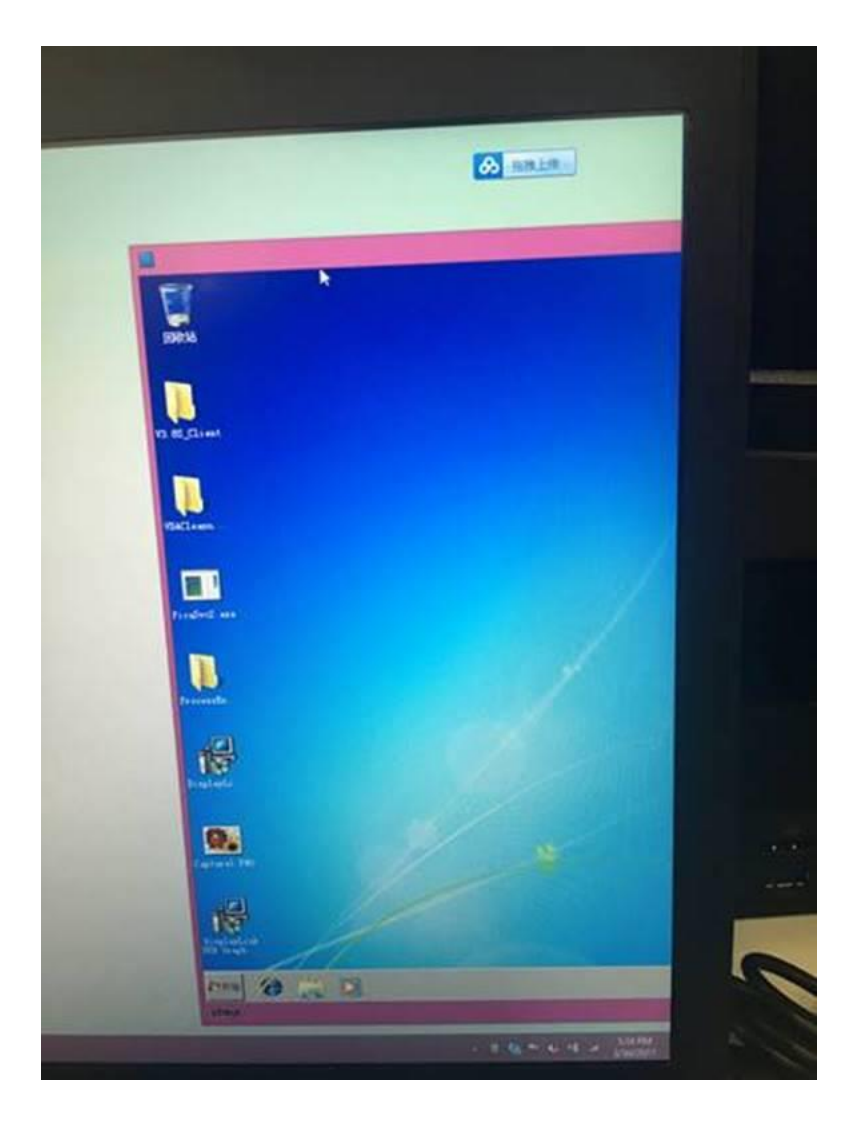

8. Click full screen then you can use Wacom device as expected

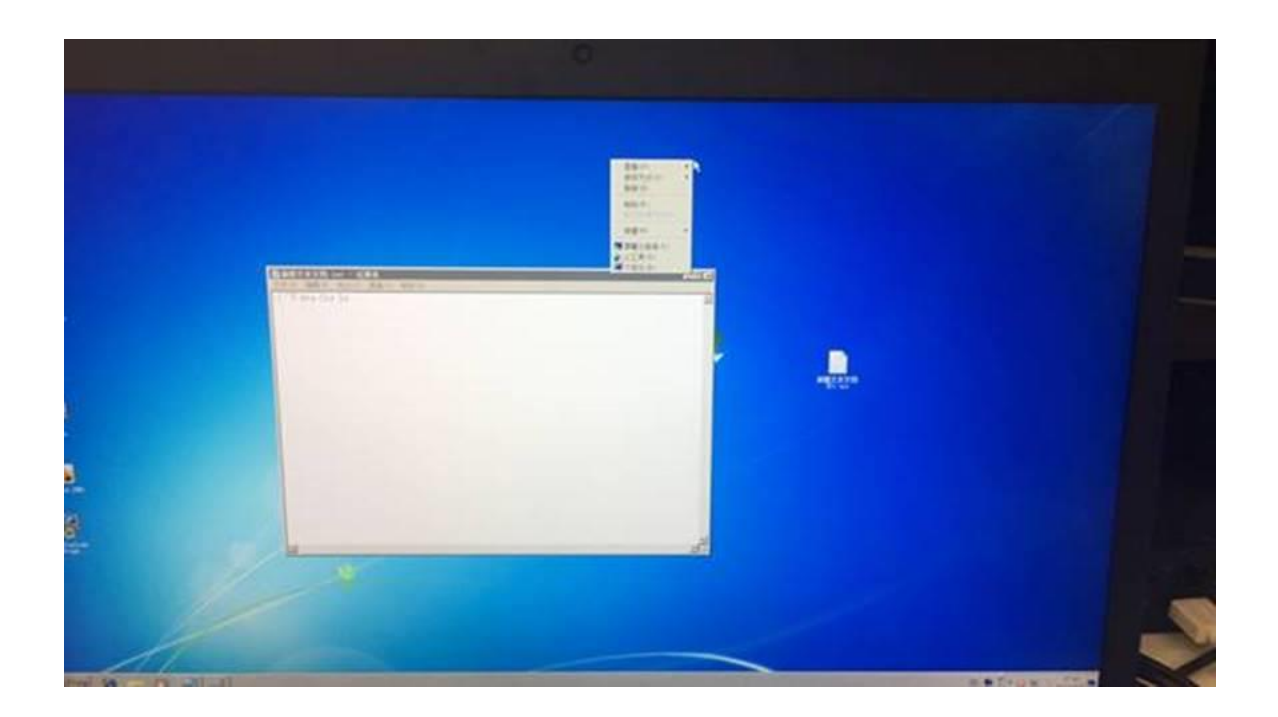

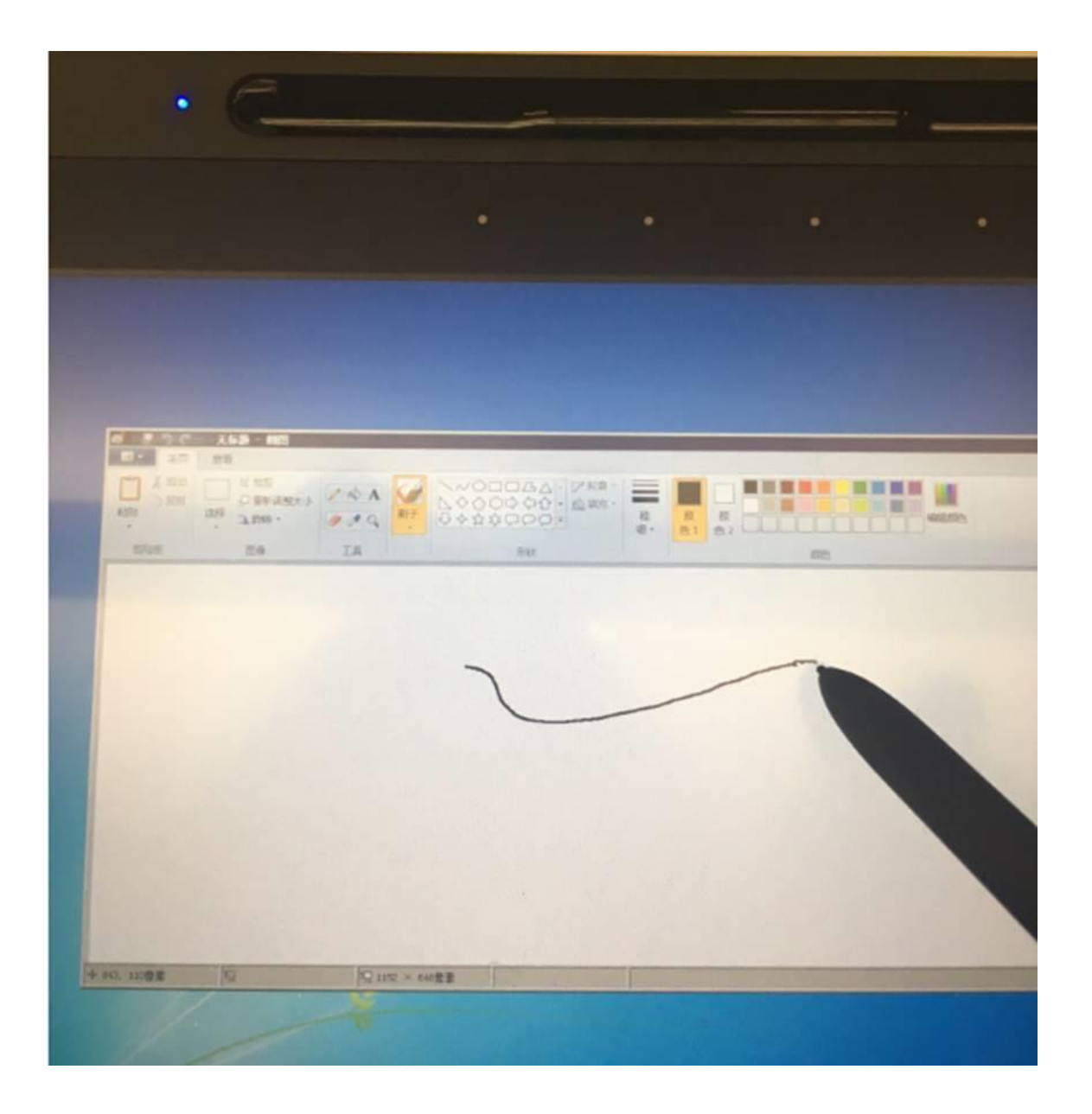

Note: we can't support Display Link redirection in our environment now. Wacom is a composite device with two device interfaces i.e. Display Link and Signature Tablet. Customers need to redirect the Signature Tablet only and not Display Link for the product to function as expected. https://citrixready.citrix.com/wacom-co-ltd/wacom-dtu-1141.html